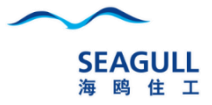

# 广州海工微信小程序

# 工作报告使用手册

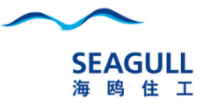

## 海鸥住工-微信小程序工作报告

- 一. 进入海鸥住工微信小程序
- 二. 工作报告填写
- 三. 流程说明

# 一.如何打开海鸥住工微信小程序

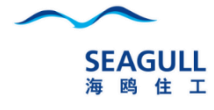

| 上午9:46       |      |      | 🗇 📶 4G 🚳 |
|--------------|------|------|----------|
| 微信(892)      |      |      | -        |
|              |      |      |          |
| Q 搜索小        | 程序   |      |          |
|              |      |      |          |
| 最近使用         |      |      |          |
| Graciili     |      | 家居   |          |
|              |      | 行业快讯 |          |
| 海鸥住工         | 卫浴新网 | 家居快讯 |          |
|              |      |      |          |
|              |      |      |          |
|              |      |      |          |
|              |      |      | 1        |
| 拖动到此处设为我的小程序 |      |      |          |

- 方法一:打开自己的微信,在微信主界面 上往下拉,搜索小程序,输入海鸥住工;
- 2. 由其他同事推送小程序名片;
- 3. 扫码海鸥住工小程序二维码进入。

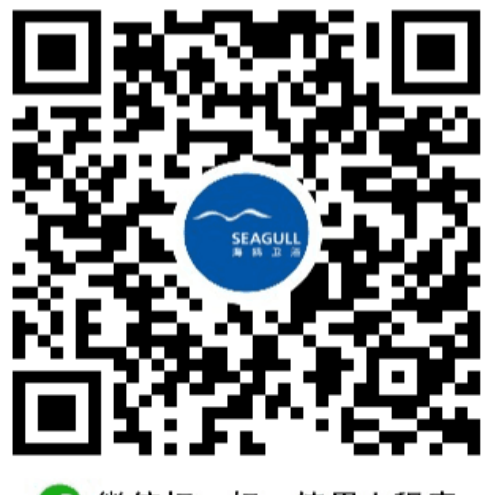

🕜 微信扫一扫,使用小程序

注: 前提是必须加入海鸥住工企业号

# 一.如何打开海鸥住工微信小程序

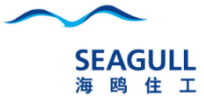

#### 1. 方法二: 打开自己的微信→通讯录→海鸥住工→选择HR应用→点击右下角小程序菜单→根据提示的二维码进入小程序。

| 下午2:07   |          |      | © 2014 | (G. (42)    |
|----------|----------|------|--------|-------------|
| 通讯录      |          |      | Q      | $\oplus$    |
| 20       | 新的朋友     |      |        | ţ           |
| 2        | 群聊       |      |        | A<br>B      |
| <b>?</b> | 标签       |      |        | DE          |
| *        | 公众号      |      |        | G<br>H      |
| Q,       | 企业微信联系   | 《人   |        | JK          |
| 我的企业     | Ł        |      |        | M           |
|          | 海鸥住工     |      |        | 0<br>P<br>Q |
| Q        | 企业微信管理   | 里员助手 |        | R<br>S<br>T |
| äø       | 微加体验号额   | 受萝   |        | U<br>V<br>W |
| A        |          |      |        | X           |
|          | ******** |      |        | Z<br>#      |
| (次信      |          |      | 2      | R<br>NEW    |

|    | 下午2:07    | 🗑 🖬 46. 🕀        |      |
|----|-----------|------------------|------|
|    | く 海鸥住工    | +                |      |
|    | ↔ 企业会话    |                  |      |
|    | В         |                  |      |
|    | BI报表查看    | AB               |      |
|    | E         | D                |      |
|    | 😢 EMS流程审批 | E<br>F<br>G      |      |
|    | G         | 1                |      |
|    | 🍄 公告通知    | J<br>K<br>L      |      |
|    | 工作报告      | N<br>O<br>P      |      |
|    | н         | Q                |      |
|    | 💒 海鸥公益    | S<br>T<br>U<br>V |      |
|    | 海鸥文化      | W<br>X<br>Y      |      |
|    | HR HR     | 2<br>#           |      |
|    | 💧 会议室预约   |                  |      |
| 注: | 前提是必须加入   | 海鸥住]             | C企业号 |

| 下午2:07 | 😇 🖬 4G- 🥶                                           |                            | æ     |              |
|--------|-----------------------------------------------------|----------------------------|-------|--------------|
| < HF   | 2                                                   |                            |       |              |
|        | 环母 10.131.1.1<br>地点:10号厂房<br>断网时间:2019 <sup>-</sup> | ∠ 亡町内:<br>内左<br>-05-29 16: | 05:02 |              |
|        | 昨天                                                  | 晚.上6:06                    |       |              |
|        | 珠海 10.131.1.6<br>地点:4 号厂房东<br>断网时间:2019-            | 日断网:<br>F门<br>-05-29 18:   | 05:02 |              |
|        | 埠.                                                  | 上7:48                      |       |              |
|        | 027316汉王人<br>时间:2019-05-<br>IP:192.168.0.5          | 脸识别 :<br>30 07:47:(        | )3    |              |
|        | <b>F</b>                                            | ¥2:07                      |       |              |
|        |                                                     | 长按识                        | 别二维   | 码            |
| ۱      | 移动HR                                                | 云学堂                        | 小程序   | <del>ç</del> |

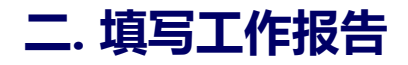

#### 1.路径:员工信息→工作报告

| ☆ 海鸥住工                 |   | •••   ••      |
|------------------------|---|---------------|
| 郭朋                     | 券 | >             |
| 巴 二维码                  |   | <b>Q &gt;</b> |
| → 员工信                  | 息 | _ ∂           |
| <ul><li>微信BI</li></ul> |   | ⇒             |
| <ul><li>能源BI</li></ul> |   | ⇒             |
| 🔗 功能说                  | 明 | €             |

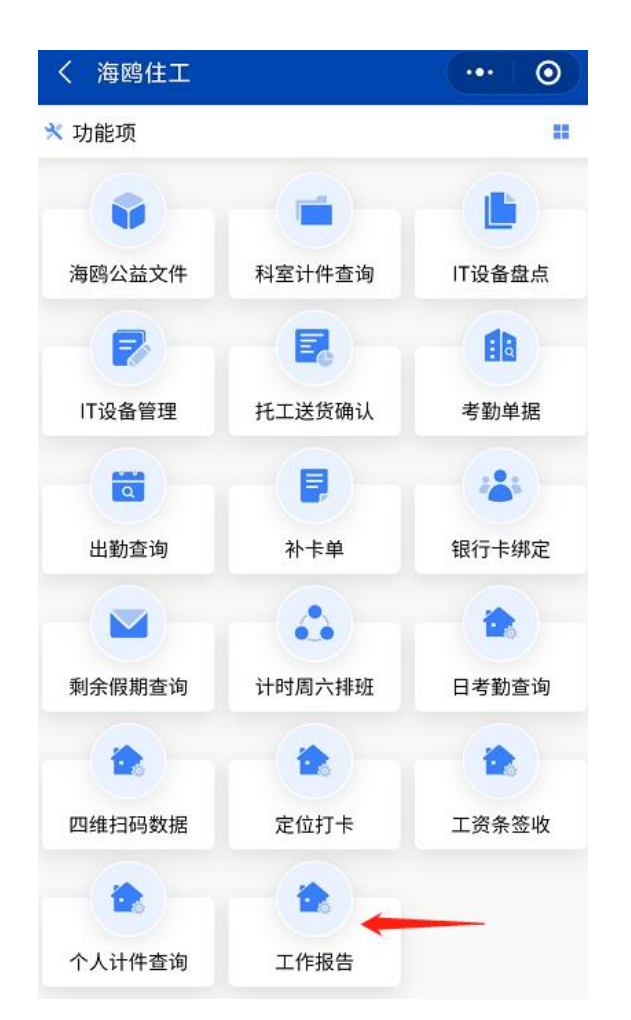

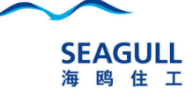

#### 2.点击右上角新建按钮→填写工作报告

| 下午1:39                                            | <sup>©</sup> ₩ <sup>56</sup> 1  50 <sup>.</sup> |
|---------------------------------------------------|-------------------------------------------------|
| く日报                                               | ••• •                                           |
| 日期: 2021-07-16                                    | +新建                                             |
| 我的单据                                              | 待签批单据                                           |
| ■单号: DR2021071606                                 | 状态:审批中                                          |
| 主题:沙头加工点<br>汇报人:027316/<br>时间:2021-07-16 10:57:26 |                                                 |

| く新建日报                 |                         | •••                | 0     |
|-----------------------|-------------------------|--------------------|-------|
| 🔹 027316/郭胜           |                         |                    | 新建    |
| 工作主题:                 |                         | 精亮加工               | 点日报   |
| 地点 自动<br>佛山市顺德区容桂线黄圃周 | 定位也可手工输)<br>暑委会创业路二横路3号 | <u>,</u>           | *     |
| 类型:外勤出差               | 外勤(当                    | á天往返, <sup>;</sup> | 不留宿)  |
| 工作总结                  |                         |                    |       |
| 协助供应商品质提升,<br>升到85%   | 目前对6H063903             | NT产品良率             | ⊠提    |
| 图片+                   |                         | -                  | 2/3 > |
|                       | Harris and Andrews      |                    |       |
| 附件+                   |                         | -                  | 0/1 > |
|                       |                         |                    |       |

SEAGULL 海鸥住工

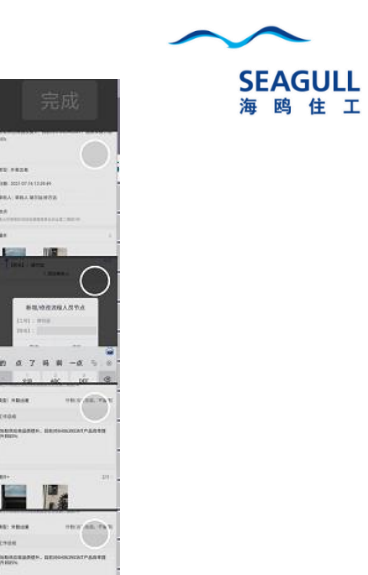

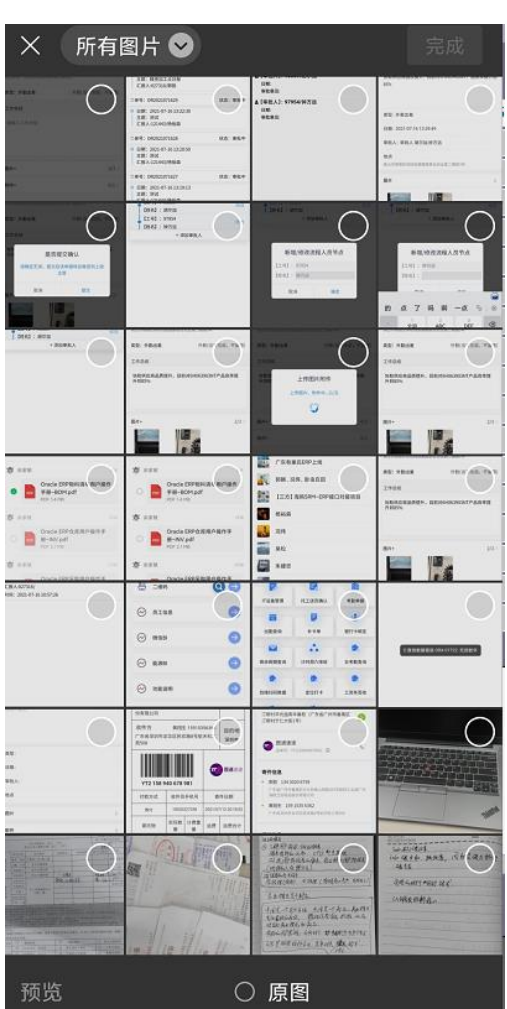

→ 9/9 >

件

228

#### 3.添加图片:点击图片,从手机相册或拍照来上传图片

图片+

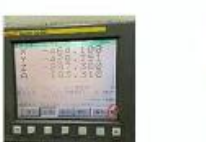

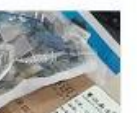

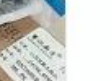

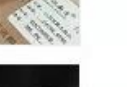

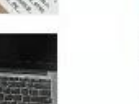

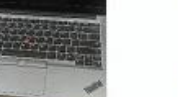

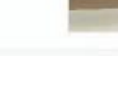

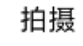

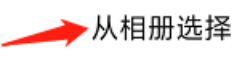

取消

7

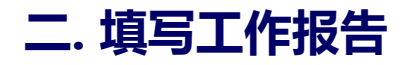

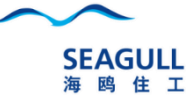

#### 4.添加文件:点击图片,从手机相册或拍照来上传图片

| 附件+                         |       |
|-----------------------------|-------|
| 浙江有巢氏基础物料流水码210716v1.0.xlsx |       |
| BOM导入-210716.xlsx           | 4/5 > |
| 有巢氏未入系统人员名单.xlsx            |       |
| 盘点0716数据.xlsx               |       |

| 下午1:46                          | 5 🖸 🙆 🗑 🚰 🖬 🚳       |
|---------------------------------|---------------------|
| <                               | 选择一个聊天              |
|                                 | Q 搜索                |
|                                 | 浙江有巢氏ERP上线          |
| 15 <b>7</b> 200                 | 成品进仓                |
|                                 | 广东有巢氏ERP上线          |
| <u></u><br>11<br>14<br>14<br>14 | 郭勝、况伟、卧虫在田          |
|                                 | 【三方】海鸥SRM-ERP接口对接项目 |

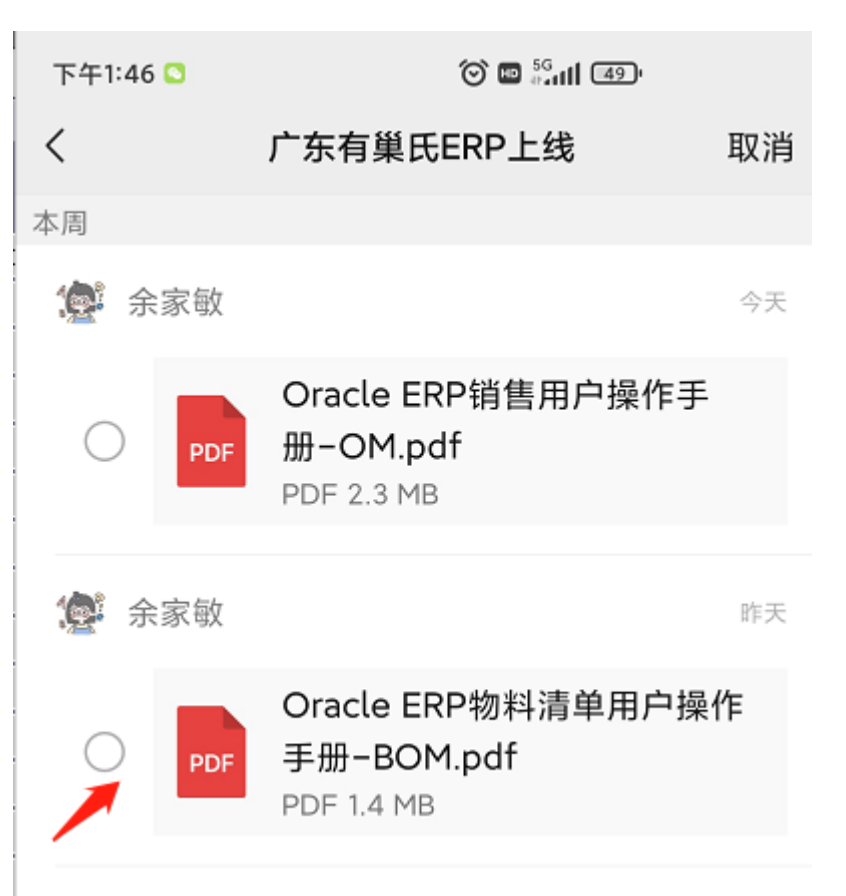

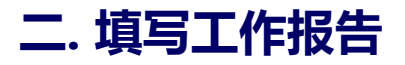

#### 5.点击保存按钮,开始上传图片和附件

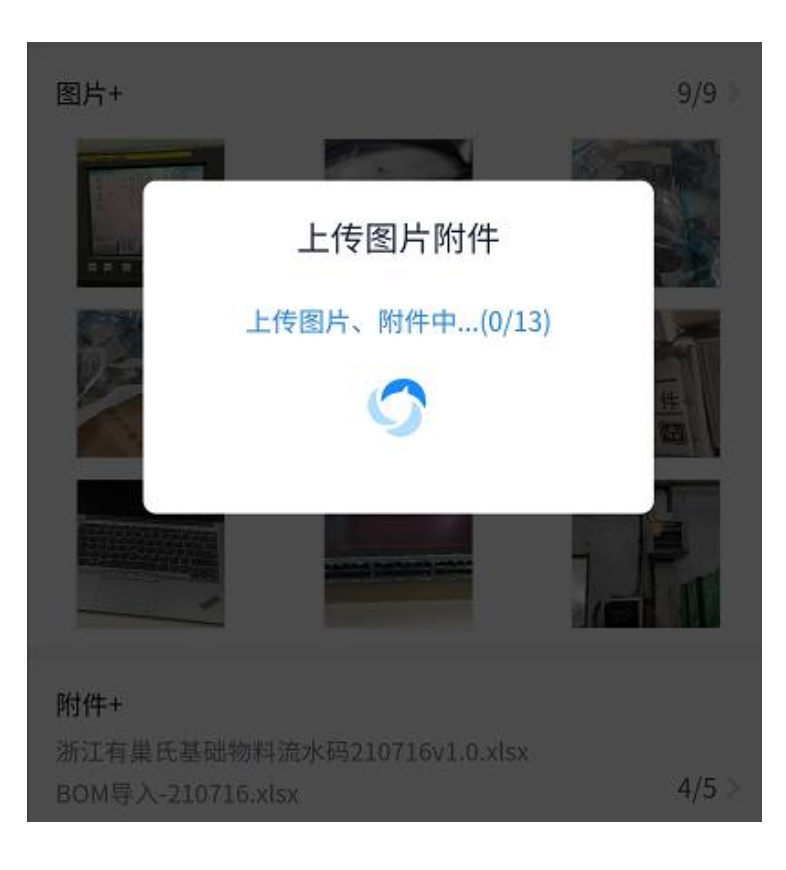

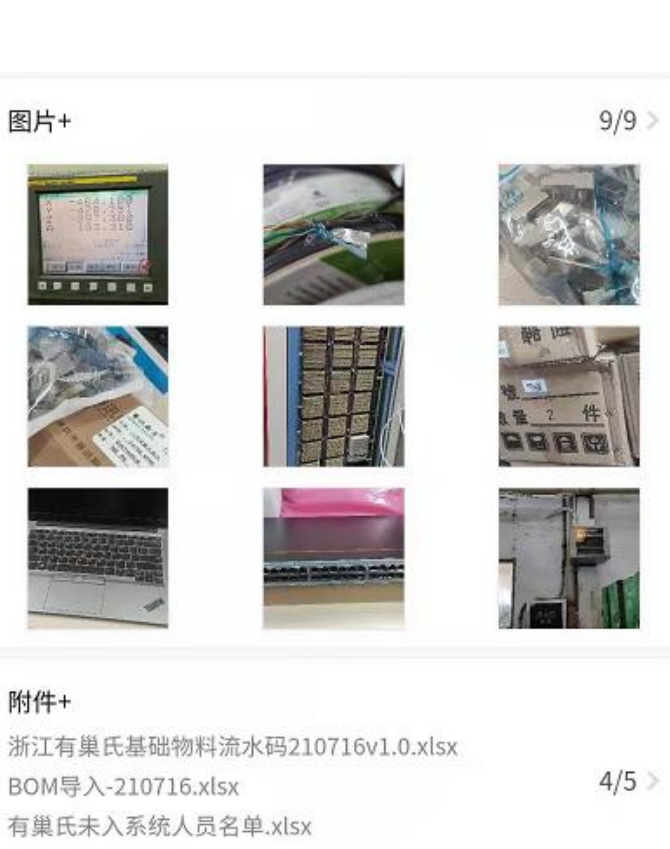

提交

盘点0716数据.xlsx

保存

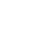

SEAGULL 海鸥住工

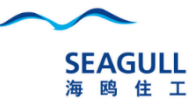

 $\odot$ 

修改

修改

修改

#### 6.点击修改流程,可添加多个审批人,可直接在工号处,输入完整的姓名后系统自动带工号

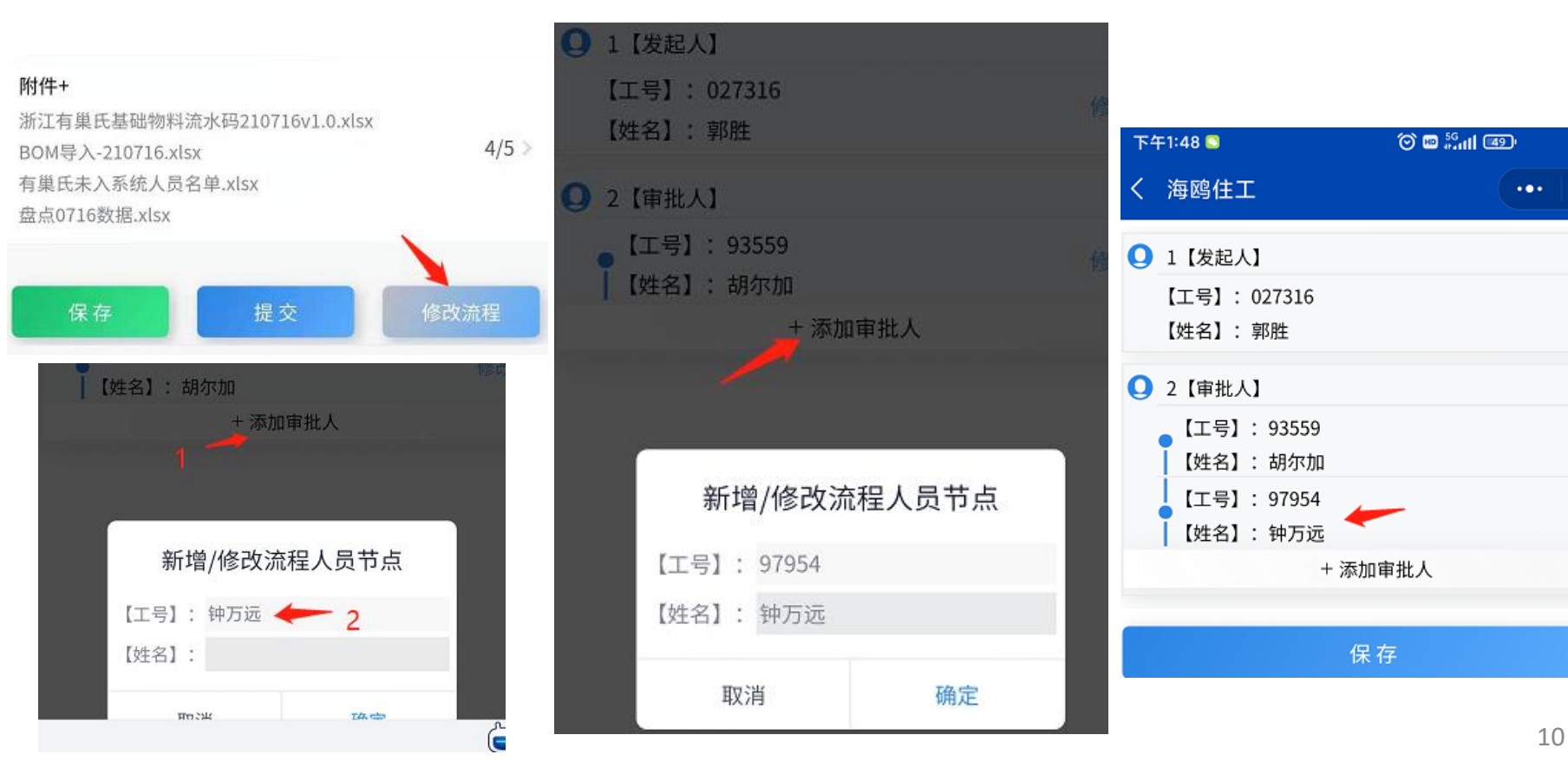

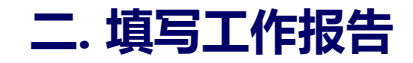

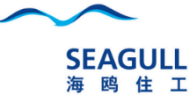

#### 7.提交报告:提交成功后,审批人在微信中,OA审批流程中会收到审批消息,点击消息进直入来审批

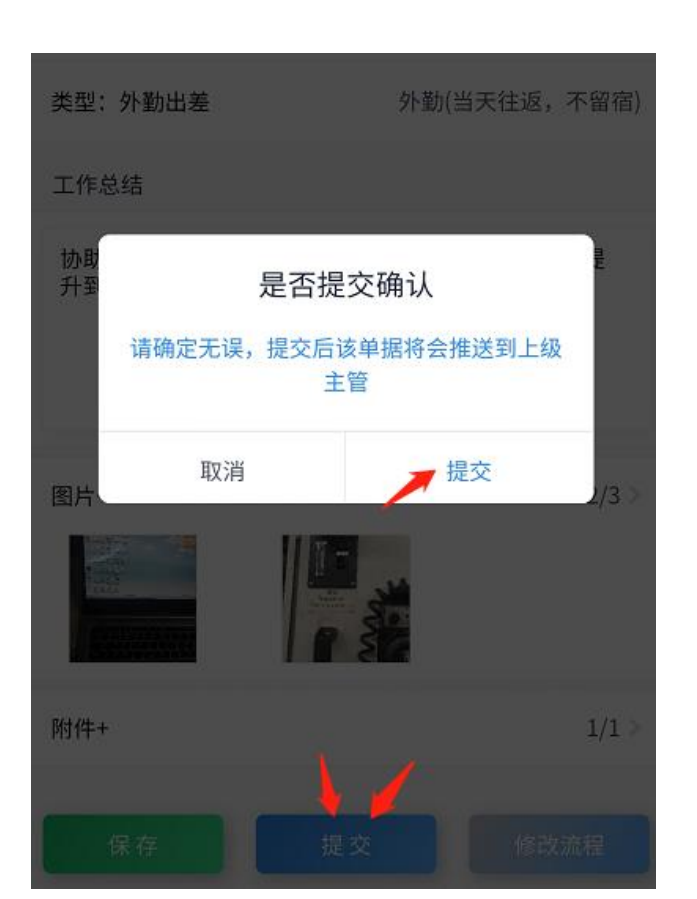

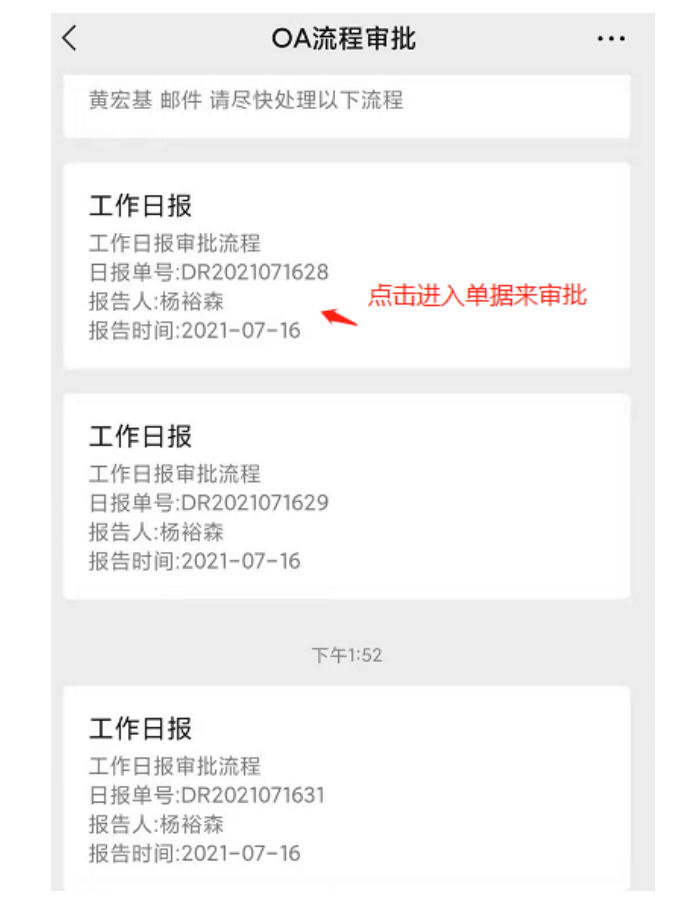

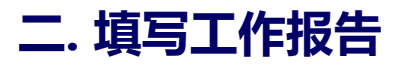

确定

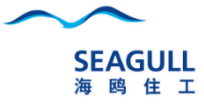

8.审批人员:在OA流程审批 消息中点击进入来审批

| 下午2:54                                         | 6 🖬 🖓 🖬 🖅                            |     |
|------------------------------------------------|--------------------------------------|-----|
| <                                              | OA流程审批                               | ••• |
|                                                | 下午2:23                               |     |
| 工作日报<br>工作日报审排<br>日报单号:DF<br>报告人:杨裕<br>报告时间:20 | 批流程<br>₹2021071634<br>森<br>½1−07−16  |     |
|                                                | 下午2:46                               |     |
| 工作日报<br>工作日报审排<br>日报单号:DF<br>报告人:杨裕<br>报告时间:20 | 批流程<br>₹2021071635<br>森<br>021−07−16 |     |
| <b></b>                                        | OA流程                                 |     |

| ② 121443/杨裕森       状态: 审批中         工作主题       测试日报         测试日报          送型: 公司办公          日期: 2021-07-16 14:45:30          审批人: 审批人 郭胜,郭敏杰          地点          测试地址 <b>図片</b> >         「          即正          創成市地       >         御太平台数据接口V0.1.1-0726(1).pdf       >                                                                                                    | 单据内容                                     | 签批进度   |
|----------------------------------------------------------------------------------------------------|------------------------------------------|--------|
| 工作主题       测试日报         测试日报          类型:公司办公          日期:2021-07-16 14:45:30          审批人:审批人郭胜,郭敏杰          地点          测试地址          图片       >         「「」」」」          解件       >         智慧云平台数据接口V0.1.1-0726(1).pdf                                                                                                    | ◎ 121443/杨裕森                             | 状态:审批中 |
| 測试日报   类型:公司办公   日期: 2021-07-16 14:45:30   审批人:审批人郭胜,郭敏杰   地点   別试地址   图片   》   简片   》   图片   》   》   图片   》   》   图片   》   》   》   》   》   》   》   》   》   》   》   》   》   》   》   》   》   》   》   》                                                                                                    | 工作主题                                     | 测试日报   |
| <ul> <li> 类型:公司办公 </li> <li> 日期:2021-07-16 14:45:30 </li> <li> 审批人:审批人郭胜,郭敏杰 </li> <li> 地点 </li> <li> 適试地址 </li> <li> 图片 </li> <li> 図片  </li> <li> 図片  </li> <li> 図片  </li> <li> 図片  </li> <li> 図片  </li> <li> ② </li> <li> 前件  》 習慧云平台数据接口V0.1.1-0726(1).pdf</li></ul>                                                                                                    | 测试日报                                     |        |
| 日期: 2021-07-16 14:45:30<br>审批人: 审批人 郭胜,郭敏杰<br>地点<br>測试地址<br>図片 ><br>『『『『』』』<br>解件 ><br>智慧云平台数据接口V0.1.1-0726(1).pdf                                                                                                    | 类型:公司办公                                  |        |
| <ul> <li>审批人: 审批人 郭胜,郭敏杰</li> <li>地点</li> <li>测试地址</li> <li>图片 &gt;</li> <li>『</li> <li>『</li> <li>()</li> <li>()</li> <li></li></ul> | 日期: 2021-07-16 14:45:30                  |        |
| 地点         潮试地址         图片         ////////////////////////////////////                                                                                                    | 审批人: 审批人 郭胜,郭敏杰                          |        |
| 图片 > IIIIIIIIIIIIIIIIIIIIIIIIIIIIIIIIII                                                                                                    | <b>地点</b><br>测试地址                        |        |
| IIII         IIIII         IIIIIII         IIIIIIIIIIIIIIIIIIIIIIIIIIIIIIIIIIII                                                                                                    | 图片                                       | >      |
| 附件 > 智慧云平台数据接口V0.1.1-0726(1).pdf                                                                                                    |                                          |        |
|                                                                                                    | <b>附件</b><br>智慧云平台数据接口V0.1.1-0726(1).pdf | >      |

关闭

| ×            | 海鸥    | 住工 …      |
|--------------|-------|-----------|
| 单据内容         |       | 签批进度      |
| ◎ 121443/杨裕森 | R     | 状态:审批中    |
| 工作主题         |       |           |
| 测试日报         |       |           |
| 类型:公司办公      |       |           |
| 审批意见         | 每天检查数 | <b>坎据</b> |
| 取消           |       | 确认        |
| 地点<br>测试地址   |       |           |

#### 9.工作报告查询

我的单据:本人写的工作报告 待签批单据:已审批或待审批的报告(可查看 下属历史工作报告,点击单号进入即可)

| く日报                                                                                          | •••   | 0   |
|----------------------------------------------------------------------------------------------|-------|-----|
| 日期: 2021-07-16                                                                               |       | +新建 |
| 我的单据                                                                                         | 待签批单据 |     |
| ●单号: DR2021071630                                                                            | 状态:   | 审批中 |
| <ul> <li>□ 日期: 2021-07-16 13:39:4</li> <li>1 主题: 精亮加工点日报</li> <li>□ 汇报人:027316/郭胜</li> </ul> | 9     |     |
| ◎单号: DR2021071629                                                                            | 状态:   | 审批中 |
| <ul> <li>□ 日期: 2021-07-16 13:22:3</li> <li>□ 主题:测试</li> <li>□ 汇报人:121443/杨裕森</li> </ul>      | 0     |     |
| ❶单号: DR2021071628                                                                            | 状态:   | 审批中 |
| <ul> <li>□ 日期: 2021-07-16 13:20:5</li> <li>□ 主题: 测试</li> </ul>                               | 0     |     |

汇报人:121443/杨裕森

|          | 单据内容                   | 签批进度                   |
|----------|------------------------|------------------------|
| 0        | 027316/郭胜              | 状态:审批中                 |
| I        | 作主题                    | 精亮加工点日报                |
| 协J<br>85 | 助供应商品质提升<br>%          | -,目前对6H063903NT产品良率提升到 |
| 类        | 型: 外勤出差                |                        |
| 日        | 期:2021-07-16 13        | 3:39:49                |
| 审        | 批人: 审批人 胡尔             | 如,钟万远                  |
| 地        | <b>点</b><br>山市顺德区容桂线黄[ | 園居委会创业路二横路3号           |
| 图.       | Ħ                      | >                      |
|          |                        |                        |
| 附        | 件                      | >                      |

关闭

## SEAGULL 海鸥住工

| 下午2:19                                                 | 🗇 📟 👯 💷 🎯 |
|--------------------------------------------------------|-----------|
| く海鸥住工                                                  | (·••   @  |
| 单据内容                                                   | 签批进度      |
| 【发起人】: 027316/郭胜<br>日期:2021-07-16 13:47:59<br>审批意见:同意  |           |
| ▲【审批人】: 93559/胡尔加<br>日期:<br>审批意见:                      |           |
| L【审批人】: 97954/钟万远<br>日期:2021-07-16 13:54:02<br>审批意见:同意 |           |

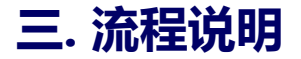

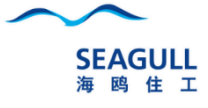

| 〈 海鸥住工                     | ••• 0 |
|----------------------------|-------|
| Q 1【发起人】                   |       |
| 【工号】: 027316<br>【姓名】: 郭胜   | 修改    |
| Q 2【审批人】                   |       |
| ●【工号】: 93559<br>┃【姓名】: 胡尔加 | 修改    |
| 【工号】: 97954<br>【姓名】: 钟万远   | 修改    |
| + 添加审批/                    | K     |

保存

- 1. 发起人提交后, 默认到直属主管(取OA的中的直属主管)
- 2. 系统可指定哪些申请人, 默认流程到多个人(需要提供清单)

| 发      | 起人    | 接收人(最多同时 10 个人) |      |      |      |      |      |      |      |      |      |        |
|--------|-------|-----------------|------|------|------|------|------|------|------|------|------|--------|
| 申请人    | 申请人姓名 | 直属主<br>管        | 抄送人1 | 抄送人2 | 抄送人3 | 抄送人4 | 抄送人5 | 抄送人6 | 抄送人7 | 抄送人8 | 抄送人9 | 抄送人 10 |
| 120843 | 周领    | 卢盛宝             | 王总   | 郭总   | 卢绍华  | 黄国英  | 柳青松  | 夏峰   | 许湘泉  | 杨文广  | 胡珊   |        |
|        |       |                 |      |      |      |      |      |      |      |      |      |        |
|        |       |                 |      |      |      |      |      |      |      |      |      |        |
|        |       |                 |      |      |      |      |      |      |      |      |      |        |
|        |       |                 |      |      |      |      |      |      |      |      |      |        |
|        |       |                 |      |      |      |      |      |      |      |      |      |        |
|        |       |                 |      |      |      |      |      |      |      |      |      |        |
|        |       |                 |      |      |      |      |      |      |      |      |      |        |
|        |       |                 |      |      |      |      |      |      |      |      |      |        |
|        |       |                 |      |      |      |      |      |      |      |      |      |        |
|        |       |                 |      |      |      |      |      |      |      |      |      |        |
|        |       |                 |      |      |      |      |      |      |      |      |      |        |
|        |       |                 |      |      |      |      |      |      |      |      |      |        |
|        |       |                 |      |      |      |      |      |      |      |      |      |        |
|        |       |                 |      |      |      |      |      |      |      |      |      |        |
|        |       |                 |      |      |      |      |      |      |      |      |      |        |
|        |       |                 |      |      |      |      |      |      |      |      |      |        |

14

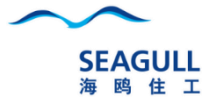

# 谢谢